## Счета и акты

В данном разделе можно скачать оплаченный счет и акт выполненной работы.

• Счета и акты

## Счета и акты

На главной странице нажмите на кнопку Настройки:

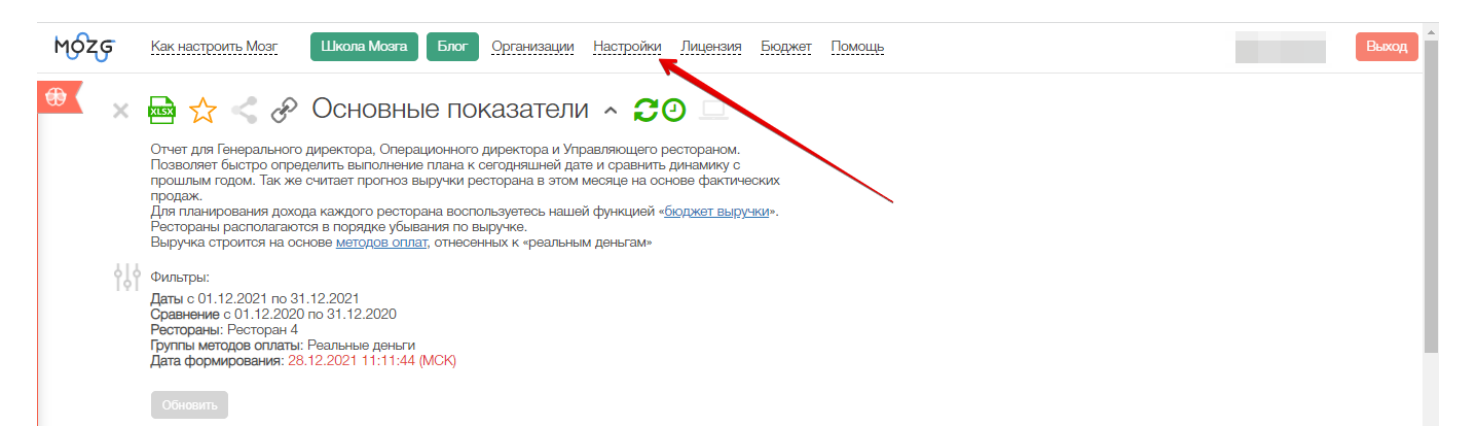

Выберите раздел Счета и акты - для удобства можно воспользоваться вводом текста:

| С Настройки                                                                                                    |                     |                                                     |       | Рестораны                                                            |          |          | *                        | · ×.                     |                   |                   |                          |  |
|----------------------------------------------------------------------------------------------------|---------------------|-----------------------------------------------------|-------|----------------------------------------------------------------------|----------|----------|--------------------------|--------------------------|-------------------|-------------------|--------------------------|--|
|                                                                                                    |                     | Здесь отображается список р-<br>Для составления бюд |       | счета<br>Лицензии<br>Счета и акты                                    |          |          | автоматизации.<br>чок ∉. | автоматизации.<br>чок А. |                   |                   |                          |  |
| Показать 10 🗸 записей                                                                                                    |                     |                                                     |       |                                                                      |          |          |                          |                          | По                | 1СК:              |                          |  |
| * ÷                                                                                                    | Источник<br>импорта | Ресторан                                            |       | Группа 🕴                                                             | Отчеты 🗍 | Импорт 🔅 | Лицензионная<br>группа   | Заметки 🖗                | Время<br>открытия | Время<br>закрытия | Актуальность<br>продаж ⑦ |  |
|                                                                                                    | Поиск               | • Поиск                                             |       | Поиск •                                                              | Поиск 💌  | Поиск 💌  |                          | Поиск                    |                   |                   |                          |  |
| Бюджет выручки на текущий год                                                                                                    | База 13             | Ресторан 4                                          |       | Нет                                                                  | ¥        | ¥        | 0                        |                          | 07:00             | 20:00             | 27.02.2022               |  |
| Записи с 1 до 1 из 1 записей                                                                                                    |                     |                                                     |       |                                                                      |          |          |                          |                          | Пре               | дыдущая 1         | Следующая                |  |
| Поменять местами строки и колонки (транспонировать) О<br>Формировать по средним значениям О<br>Использовать мотивационный ПК О<br>Группировка 1 Месяц •<br>Группировка 2 (пусто) • |                     |                                                     | иод - | юд - по ресторанам, тыс. руб. (за период с 01.02.2022 по 27.02.2022) |          |          |                          |                          |                   |                   |                          |  |

Появится форма в которой можно скачать с печатью оплаченный счет и акт выполненных работ к нему:

| <i>c</i>                                                  |                          |                  | Настройки Сч | ета и акты       | ¥.                      |                  |              | ×         |
|-----------------------------------------------------------|--------------------------|------------------|--------------|------------------|-------------------------|------------------|--------------|-----------|
| Показать 10 🗸 записей                                     | I.                       |                  |              |                  |                         |                  | Поиск:       |           |
| Юридическое лицо                                          | 🕴 Дата начала 👙          | Дата окончания 🔻 | Дата оплаты  | Сумма            |                         | Opr              | анизация     |           |
| Поиск                                                     | ¥                        |                  |              | 5990             | ×                       |                  |              | ×         |
|                                                           | 01.03.2022               | 31.03.2022       | 17.02.2022   | 5 990            | Счет 🕶                  | Акт 👻            |              |           |
|                                                           | 01.03.2022               | 31.03.2022       | 17.02.2022   | 5 990            | Счет 👻                  | Акт 👻            |              |           |
|                                                           | 01.03.2022               | 31.03.2022       | 17.02.2022   | 5 990            | Счет 👻                  | Акт 🕶            |              |           |
|                                                           | 01.03.2022               | 31.03.2022       | 17.02.2022   | 5 990            | Счөт 🕶                  | Акт 👻            |              |           |
| Записи с 1 до 4 из 4 записе                               | й (отфильтровано из 8,09 | 99 записей)      |              |                  |                         |                  | Предыдущая 1 | Следующая |
| Формировать по средним знач<br>Использовать мотивационный | чениям 🗆 🕐               |                  | иод - по     | ресторанам, тыс. | руб. (за период с 01.02 | .2022 по 27.02.2 | 2022)        |           |
| Группировка 1 Месяц                                       | *                        |                  |              | План Факт        |                         |                  |              |           |
| Группировка 2 (пусто)                                     | •                        |                  |              |                  |                         |                  |              |           |
| 5                                                         |                          |                  |              |                  |                         |                  |              |           |

Информационное строка показывает:

Юридическое лицо - с какого юридического лица проводилась оплата

Дата начала и окончания - оплаченный период

Сумма - сумма на которую был выставлен счет

Кнопка Счет - можно скачать выставленный счет с печатью

Кнопка Акт - можно скачать акт выполненных работ с печатью:

| <b>c</b>                   |                             |                | Настройки Счета                              | •               |   |                 |             |             |  |
|----------------------------|-----------------------------|----------------|----------------------------------------------|-----------------|---|-----------------|-------------|-------------|--|
| Показать 10 🗸 записе       | эй                          |                |                                              |                 |   |                 | Поиск:      |             |  |
| Юридическое лицо           | 🕴 Дата начала               | Дата окончания | я 🚽 Дата оплаты 🗍                            | Сумма           |   |                 | Организация |             |  |
| Поиск                      | T                           |                |                                              | 5990            | × |                 |             | •           |  |
|                            | 01.03.2022                  | 31.03.2022     | 17.02.2022                                   | 5 990           |   | Счет Акт        |             |             |  |
|                            | 01.03.2022                  | 31.03.2022     | 17.02.2022                                   | 5 990           |   | Счет Акт        |             |             |  |
|                            | 01.03.2022                  | 31.03.2022     | 17.02.2022                                   | 5 990           |   | Счет Акт        |             |             |  |
|                            | 01.03.2022                  | 31.03.2022     | 17.02.2022                                   | 5 990           |   | Счет Акт        |             |             |  |
| Записи с 1 до 4 из 4 запис | сей (отфильтровано из 2,113 | записей)       |                                              |                 |   |                 | Предыдущая  | 1 Следующая |  |
| Формировать по средним зн  | ачениям 🗆 🕐                 |                |                                              |                 |   |                 |             |             |  |
| Использовать мотивационны  | йПК 🗆 🕐                     |                | 105 50 00                                    | CTODAUAN TUC DV |   | 1 03 2022 no 05 |             |             |  |
| Группировка 1 Месяц        | •                           |                | План Сахт Сахт Сахт Сахт Сахт Сахт Сахт Сахт |                 |   |                 |             |             |  |

Если рядом с кнопкой Счет нет Акт, то это сообщает что счет был не оплачен.